You must remove a partial or earlier installation before you can reinstall the Silicom DoubleSerial PC Card. Before you remove an installation, make sure that the card in inserted in the PC Card slot.

- To remove a partial or earlier installation:
- 1. From the **Start** menu, select **Settings**.
- 2. Click Control Panel and double-click the System icon.
- 3. In the **System Properties** window, select the **Device Manager** tab and double-click **Multifunction Adapter**.
- 4. If available, Select Silicom DoubleSerial PC Card and click Remove.
- 5. Double-click **Other Devices**.
- 6. If available, select Silicom DoubleSerial PC Card and click Remove.
- 7. Click **OK**.
- 8. From the WINDOWS\INF directory, remove PRTS2S.INF
- 9. From the \\WINDOWS\INF\OTHER directory, delete the *MFS2S.INF* file.
- 10. From the Windows 98 System directory, delete the S2SDRV.VXD file ...
- 11. Shut down the computer.
- To install the Silicom DoubleSerial PC Card under Windows 98:
- 1. Start Windows 98.
- Insert the Silicom DoubleSerial PC Card into the computer's PC Card slot. The Add New Hardware Wizard appears with the message Silicom DoubleSerial PC Card. Note: If Windows 98 fails to detect the adapter, check that PC Card support is enabled in the Windows 98 system. Enable if necessary and reboot the computer.
- 3. Insert the Silicom DoubleSerial PC Card distribution diskette and Click Next.
- 4. Select Search for the best drivers for your device and click Next.
- 5. Select the Floppy disk drives checkbox and click Next.
- 6. The message, Silicom DoubleSeries PC Card is found appears. Click Next.
- 7. Click Finish.
- 8. Restart your computer. Installation is now complete!